## Variateur numérique pour moteurs brushless

# Séries SMD

## Configuration du SMD EtherCAT pour fonctionner avec un MPC

Rte des Crètes

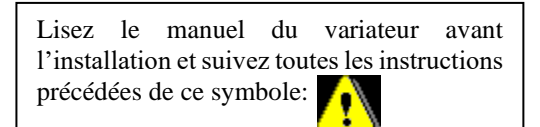

Configuration SMD -MPC-2137-FR

#### Table des matières

| Ι.  | INTRODUCTION  | 1 |
|-----|---------------|---|
| II. | CONFIGURATION | 1 |

| R2137    | PAR (SERAD) | 13/09/2021 | Traduction       |
|----------|-------------|------------|------------------|
| R2103    | PAR (SERAD) | 22/01/2021 | Première édition |
| Révision | Édité par   | Date       | Modification     |

### I. Introduction

Le SMD EtherCAT est compatible DS402 (CanOpen over EtherCAT). Le MPC EtherCAT n'est pas compatible avec le DS402. Le SMD doit donc être configuré pour fonctionner avec l'EtherCAT spécifique du MPC.

### II. Configuration

Dans la liste de paramètres située à droite de la fenêtre du logiciel DriveStudio, sélectionner le groupe de paramètres « Communication : Ethernet ».

Remplacer la valeur « DS402 » du paramètre « Mode EtherCAT » par la valeur « SERAD – MPC ». Redémarrer le variateur pour que le changement soit pris en compte.

| 🔎   🔒 🖻 Drive1 🚽 🖉 🗸 🖉 🖓 🗗   🖉 🖉 🖓 🖉 🛛 🖓 👘 🖓 🦓 🖓 🖓 🖓 🖉 |                             |                |             |  |  |  |
|--------------------------------------------------------|-----------------------------|----------------|-------------|--|--|--|
| nojet Paramètres                                       | Communication Outils        | Motion Control | Drive Basic |  |  |  |
|                                                        |                             |                | 7           |  |  |  |
| Nouveau Ouvrir Enregistrer                             | Enregistrer Comparer Fermer | Configuration  | Préférences |  |  |  |
| Fi-                                                    | sous                        | Configuration  | ٥.          |  |  |  |
| FIC                                                    | nier                        | Configuration  | A           |  |  |  |
| Groupe : Communication : Ethern                        | et                          |                | ~           |  |  |  |
| Paramètres                                             | Valeur courante             | Valeur sauveg  | jardée      |  |  |  |
| Niveau de tension (%)                                  | 10.0                        | 10.0           | ^           |  |  |  |
| Nb Osc. (Osc.)                                         | 300                         | 300            |             |  |  |  |
| Nb Osc. Mesurées (Osc.)                                | 100                         | 100            |             |  |  |  |
| Autotuning : Vitesse                                   |                             |                |             |  |  |  |
| Niveau de courant nominal (%)                          | 5.0                         | 5.0            |             |  |  |  |
| Nb Osc. (Osc.)                                         | 200                         | 200            |             |  |  |  |
| Nb Osc. Mesurées (Osc.)                                | 100                         | 100            |             |  |  |  |
| Autotuning : Position                                  |                             |                |             |  |  |  |
| Niveau de vitesse (%)                                  | 1.8                         | 1.8            |             |  |  |  |
| Nb Osc. (Osc.)                                         | 50                          | 50             |             |  |  |  |
| Nb Osc. Mesurées (Osc.)                                | 30                          | 30             |             |  |  |  |
| Pas de vitesse (%)                                     | 1.0                         | 1.0            |             |  |  |  |
| Communication : CANopen                                |                             |                |             |  |  |  |
| Vitesse (Kbps)                                         | 500.000                     | 500.000        |             |  |  |  |
| Communication : Ethernet                               |                             |                |             |  |  |  |
| DHCP                                                   | Non                         | Non            |             |  |  |  |
| Adresse IP                                             | 0.0.0.0                     | 0.0.00         |             |  |  |  |
| Masque                                                 | 0.0.0.0                     | 0.0.00         |             |  |  |  |
| Passerelle                                             | 0.0.0.0                     | 0.0.00         |             |  |  |  |
| Mode EtherCAT                                          | SERAD - MPC                 | DS402          |             |  |  |  |
| Communication : Modbus                                 |                             |                |             |  |  |  |